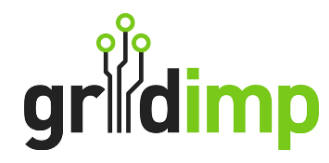

My Account

ImpCloud Version 2.60.2

Logout

## Subscriber User Guide - How to Give Third Party Access to Your ImpCloud Account.

**Introduction** This guide shows you how to grant a third party, who referred you to Gridimp services & products, to view your account and dashboards.

This must be completed by an account owner.

**Step 1**: Log into your impCloud account.

**Step 2:** Use the drop-down option in the top right-hand corner of page & Select '**My Account'** 

My Account Explained: This contains the main account details.

Step 3: Tick 'Allow consultant to view account'.

To provide a consultant access to view your dashboard you will need to tick 'Allow Consultant to View Account.'

Press 'Submit' to save the changes.

**Note - Removing Permissions:** You may remove their permission to view their dashboards by unticking this box, should you wish to do so.

| account<br>Subscription Type | Inclast |  |
|------------------------------|---------|--|
|                              |         |  |
|                              |         |  |
|                              |         |  |

Your Details

Allow consultant to view account